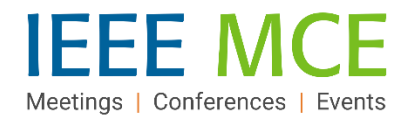

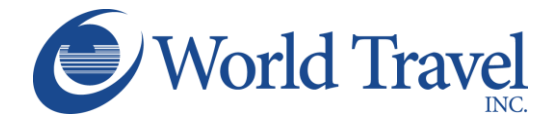

Profile

NextGen He p

# **Concur Travel Arranger Quick Start Guide**

# **Concur Travel Arranger Role – An Introduction**

The Concur Travel Arranger role allows a Concur user to arrange travel for other Concur user(s) to whom they are assigned. An Arranger must have an active Concur account. The role provides the ability to:

- Manage travel activities (book, check-in, cancel, change, etc.) for all areas of travel (air, hotel, etc.) on behalf of
  one or more other Concur users
- View and manage itineraries and view TSA and airline status updates for travelers to whom they are assigned

а

- Assign other Concur users as travel arrangers to a traveler
- Discontinue their own travel arranger relationships

# Assigning a Travel Arranger

An Arranger can be assigned in one of the following ways:

- 1. A traveler can assign a Concur user to the arranger role from their Concur Travel page:
  - a. Click 'Profile' and then 'Profile Settings.'
  - b. Click 'Assistants/Arrangers' in the Travel Settings section.
  - c. Click 'Add an Assistant', enter the name, select permission details and click 'Save.'
  - d. Once a Concur user is granted permission by the method above, that user will have a Travel Arranger View within their Concur account and can perform the functions in #2, below.

NOTE: A Concur Administrator can also assign an arranger to a traveler.

2. An Arranger can now self-assign to other travelers and can assign other Concur users as an Arranger to a traveler:

- a. Click the 'I'm Assisting...' tab in the Travel Arranger View.
- b. Click a name to select an existing arranger.
- c. To add a new arranger from this screen, select an existing name and click 'Edit' in the pop-up window.
- d. Follow the steps in the section above to add an Arranger.

|   |                           |         |            |                       |   | а                          |      |   |  |
|---|---------------------------|---------|------------|-----------------------|---|----------------------------|------|---|--|
|   | Mixed Flight/Train Search |         |            |                       |   |                            |      |   |  |
| b | Round Trip                | One Way | Multi City | Upcoming Travelers Co |   | mpany Notes I'm Assisting  |      |   |  |
|   | Arranger. Travel Jr.      | Work:   |            | Mobile:               |   | Can book travel? 📀         |      | Î |  |
|   |                           |         |            |                       | С | Frequent-Traveler Programs |      |   |  |
|   |                           |         |            |                       | Ű |                            | Edit |   |  |

Lorri Cornett Profile Settings Sign Out Travel Settings **Travel Preferences** С International Travel Add an Assis Frequent-Traveler Programs Assistants/Arrangers Update/Delete Add an Assistant Please select the individuals within your organization that you would like to give permission to perform travel functions for you. Assistant Can book travel for me Is my primary assistant for travel\* \*Individuals/Groups with no work phone number in their profile cannot be designated as primary assistant for travel. Travel Trip Library Arrangers Templates Tools d

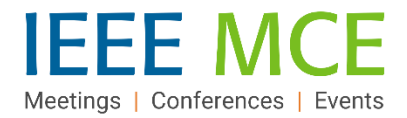

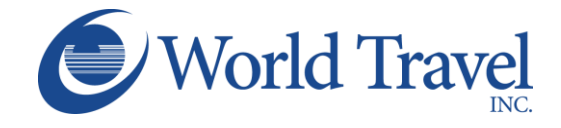

### Acting as a Travel Arranger

To begin an initial session as an Arranger for a traveler - after being assigned by a traveler or by another Arranger - the user will log out of any existing Concur sessions and log back in. Follow the steps below to enter and exit an Arranger session.

The Concur home screen of a travel arranger includes an 'Arrangers' tab, from which all actions related to managing travel and traveler profiles can be initiated while in the 'Acting as...' session.

#### To begin an Arranger session:

- 1. Click the 'Arrangers' tab at the top of the screen.
- 2. Click the 'Profile' button.
- 3. Click or enter the name of the traveler in the 'Acting as other user' box and click 'Start Session.'
- The Profile button will change to a green box with 'Acting as [Name]' and will show a doubleuser icon.

#### To end an Arranger session:

- 5. Click the "Acting as [Name] drop-down arrow in the green box at the top of the page (as in 2., above). The box will return to blue.
- 6. Click the 'Done acting for others' button. This will return the view to the Travel Arranger View tab.

#### Discontinuing an Arranger Relationship

 An Arranger can discontinue an Arranger relationship by clicking the 'I'm Assisting...' tab in the Travel Arrangers View and clicking the trash can icon to the far right of the individual Arranger entry.

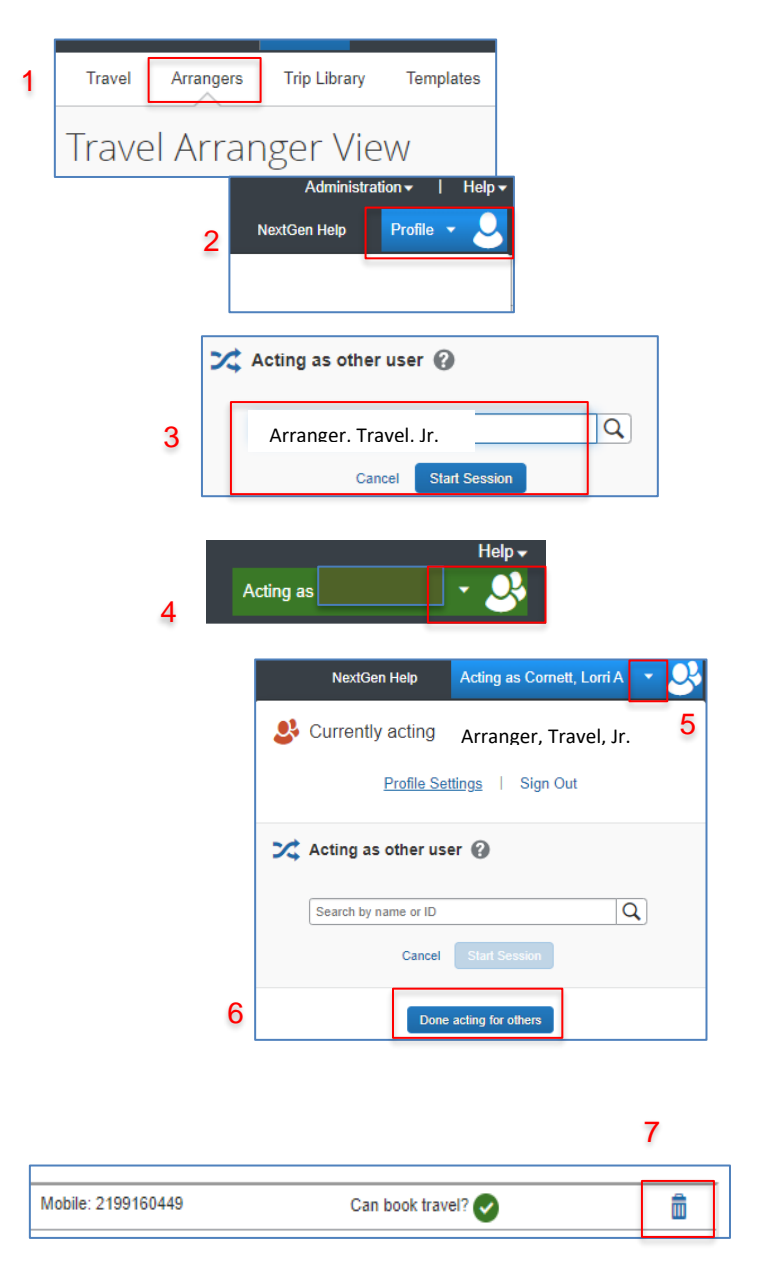

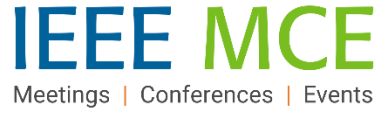

# **Travel Program Resources**

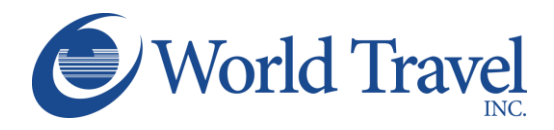

| World Travel Inc. / Concur Travel                                                                                                    | IEEE                                                                                                    |
|----------------------------------------------------------------------------------------------------|----------------------------------------------------------------------------------------------------|
| Concur Travel Online Booking Tool: Technical<br>Support (via World Travel)<br>Chat Option: Click in the center box on the<br>"Company Notes" tab of the Concur Travel<br>homepage<br>Phone: + 1 800 221 4730<br>Email: Onlinehelp@worldtravelinc.com | <ul> <li>IEEE Travel Program Page</li> <li>For a full overview of the travel program and its resources, including:</li> <li>Concur Travel FAQs</li> <li>Concur Travel Quick Reference Guide - Employee</li> <li>Concur Travel Quick Reference Guide - Volunteer/Member</li> <li>Travel Arranger Quick Reference Guide</li> </ul> |
| World Travel – Booking Agents & Emergency<br>Support (24/7)<br>+1 800 879 4333 (US & Canada)<br>+1 717 556 1100 (Elsewhere)<br>IEEE Account Pseudo Code 2UØF <i>(if requested)</i>                                                                   | IEEE Travel Program Operations<br>Sherry Russ Sills, Director, Event Operations<br>IEEE Meetings, Conferences, & Events (MCE)<br>+1 732 562 3980<br>Email: <u>mce-services@ieee.org</u>                                                                                                    |
| Online Resources         For videos, PDFs, webinars and more         Concur & World Travel Self-Service Dashboard         Training Webinar Registration (ongoing schedule)         • Generic Travel Review         • Tips & Tricks                   | IEEE NextGen Expense Reimbursement<br>(Concur) General Inquiries:<br>Email: <u>nextgenexpense@ieee.org</u>                                                                                                    |